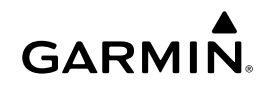

### Wi-Fi-sovitinsarjan ohjeet

#### ILMOITUS

Lue kaikki asennus- ja määritysohjeet, ennen kuin jatkat. Jos ongelmia ilmenee, ota yhteys Garmin<sup>®</sup> tuotetukeen osoitteessa www.garmin.com/support.

### Tarvittavat osat

- Sisältyy:
  - Ubiquiti™ PicoStation™ M2 HP, jonka on määrittänyt Garmin.

Lisätietoja on osoitteessa http://buy.garmin.com.

 PoE (Power Over Ethernet) kytkin, josta PicoStation saa virtaa

**HUOMAUTUS:** toimitukseen sisältyy sekä vaihto- että tasavirtainen PoE-kytkin. Käytä vain jompaakumpaa, kun asennat PicoStation laitteen.

- Yksi kaapeli ja sulake, jolla tasavirtainen PoE-kytkin liitetään virtalähteeseen
- · Yksi harmaa suojattu Ethernet -kaapeli
- Yksi vihreä erityissuojattu Ethernet-kaapeli
- Yksi Garmin Marine Network liitin
- · Yksi Garmin Marine Network kaapeli
- Lisävarusteet:
  - Yhteensopiva Garmin karttaplotteri, johon on asennettu uusin laiteohjelmistopäivitys (mukana sarjaan kuuluvalla SD-kortilla).

Karttaplotterin käyttöoppaassa on lisätietoja karttaplotterin laiteohjelmiston päivittämisestä SD-kortin avulla.

 Apple<sup>®</sup> iOS<sup>®</sup> tai Android<sup>™</sup> laite, johon on asennettu asianmukainen Garmin sovellus

### PicoStation laitteen asentaminen veneeseen

#### ILMOITUS

PicoStation ja POE-kytkin on asennettava paikkaan, jossa ne pysyvät kuivina.

- 1 Kiinnitä PicoStation veneeseen.
- 2 Asenna POE-kytkin veneeseen.
- 3 Kytke POE-kytkin virtalähteeseen kytkentäkaavion mukaisesti.
- 4 Kytke POE-kytkin PicoStation laitteeseen ja karttaplotteriin kytkentäkaavion mukaisesti.
- **5** Tiivistä kaapelien pujotusaukot ja paneelien raot tarvittaessa veneilykäyttöön tarkoitetulla silikonisaumausaineella.

#### Kompassin turvaväli

10 cm (4 tuumaa)

### Kytkentäkaavio

#### ILMOITUS

Väärin kytketty PoE (Power-over Ethernet) kytkin voi vioittaa Garmin Marine Network verkkoon liitettyjä laitteita. Harmaa suojattu Ethernet-kaapeli on liitettävä PicoStation porttiin ja Ubiquiti PicoStation laitteeseen ja vihreä suojattu Ethernetkaapeli Garmin Network porttiin ja Garmin Marine Networkissa olevaan laitteeseen.

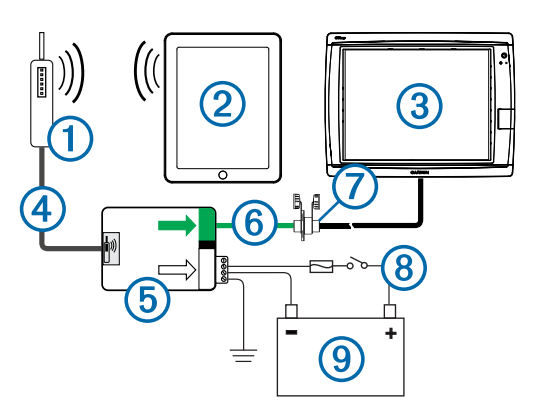

| Numero | Laite                                                      | Yhteyden tyyppi                                                                                                    |
|--------|------------------------------------------------------------|----------------------------------------------------------------------------------------------------|
| 1      | Ubiquiti PicoStation                                       | Liittää PicoStation porttiin kohdassa (5)<br>harmaalla suojatulla Ethernet-kaapelilla.                                                                                                    |
| 2      | Apple iOS tai<br>Android laite                             | Yhdistää langattomasti kohteeseen ①.                                                                                                    |
| 3      | Garmin Marine<br>Network<br>yhteensopiva<br>karttaplotteri | Liitetään kohdan (5) Garmin Network porttiin<br>Garmin Marine Network kaapelilla, vihreällä<br>suojatulla Ethernet-kaapelilla ja liittimellä (7).                                                                                                    |
| 4      | Yksi harmaa suojattu<br>Ethernet-kaapeli                   | Liitetään kohdan (5) PicoStation porttiin ja<br>PicoStation laitteeseen.                                                                                                    |
| 5      | PoE (Power-over-<br>Ethernet) kytkin                       | Antaa virtaa PicoStation laitteelle Ethernet-<br>kaapelin kautta.                                                                                                    |
|        |                                                            | HUOMAUTUS: harmaan suojatun Ethernet-<br>kaapelin, joka on liitetty PicoStation porttiin, saa<br>liittää ainoastaan PicoStation laitteeseen.<br>Vihreän suojatun Ethernet-kaapelin, joka on<br>liitetty Garmin Network porttiin, saa liittää<br>ainoastaan Garmin Marine Network verkkoon. |
| 6      | Vihreä suojattu<br>Ethernet-kaapeli                        | Liitetään kohtiin (5) ja (3) kohdan (7) kautta.                                                                                                    |
|        |                                                            | HUOMAUTUS: älä liitä tätä kaapelia suoraan<br>kohtiin (5) ja (3), ellei koko Marine Network<br>verkkoa ole asennettu sääolosuhteilta<br>suojattuun paikkaan.                                                                                                    |
| 7      | Marine Network<br>Cable liitin                             | Tämän avulla liitetään vihreä suojattu Ethernet-<br>kaapeli Garmin Marine Network kaapeliin.                                                                                                    |
|        |                                                            | HUOMAUTUS: liitin tarvitaan, jotta liitäntä karttaplotteriin olisi vesitiivis.                                                                                                    |
| 8      | DC-kytkennät                                               | Katso yksityiskohtaiset kytkentäohjeet POE-<br>kytkimen tasavirtakytkentään liittyvää<br>huomioitavaa -kohdasta (POE-kytkimen<br>tasavirtakytkentään liittyvää huomioitavaa).                                                                                                    |
| 9      | 12 - 24 Vdc:n<br>virtalähde.                               |                                                                                                    |

# POE-kytkimen tasavirtakytkentään liittyvää huomioitavaa

POE-kytkin on liitettävä veneen akkuun oikein, jotta liitetty laite saa virtaa. Huomioi seuraavat seikat, kun kytket POE-kytkintä akkuun.

- Jos virtakaapeleita ja maadoitusjohtoja on jatkettava, käytä 24 AWG:n (0,20 mm<sup>2</sup>:n) kaapelia tai paksumpaa.
- Positiivinen tulojännite (VIN+) on kytkettävä 1 A:n sulakkeen kautta.
- · POE-kytkimessä on kaksi positiivista VIN+-porttia.
  - Yksi VIN+-porteista on kytkettävä akun positiiviseen napaan, jotta laite saa virtaa. Tähän voi käyttää kumpaa tahansa porttia.
  - Käyttämättä jäävään VIN+-porttiin voi kytkeä lisävirtalähteen, kuten varavirtalähteen (valinnainen).
- FG-porttia (FG) ei tarvitse käyttää, koska useimmiten laitteen ei pitäisi tarvita rungon lisämaadoitusta. Jos häiriöitä ilmenee, FG-portti voidaan kytkeä veneen maadoitukseen häiriöiden välttämiseksi.

| Portin nimi | Toiminto                                                                                                    |  |
|-------------|----------------------------------------------------------------------------------------------------|--|
| VIN+        | Positiivinen tulojännite. Näitä portteja on kaksi, vaikka vain toista tarvitsee käyttää.                                                                                                    |  |
| VIN-        | Negatiivinen tulojännite. Molemmat VIN+-portit käyttävät tätä porttia negatiivista jännitettä varten.                                                                                       |  |
| FG          | Runkomaadoitus. Tätä ei tarvita useimmissa asennustilanteissa.<br>Negatiivista tulojännitettä ei saa kytkeä tähän porttiin. VINporttia<br>on käytettävä negatiivista tulojännitettä varten. |  |

# Apple iOS ja Android laitteen liitäntään liittyvää huomioitavaa

- Kullekin PicoStation laitteelle on määritetty yksilöivä SSID ja esijaettu WPA-avain (salasana). Tarkista SSID ja esijaettu WPA-salasana laitteen pakkauksesta.
- Lataa ja asenna Garmin veneilysovellus Apple iOS tai Android laitteeseen, jotta voit olla yhteydessä Garmin Marine Networkiin.

# Apple iOS laitteen kytkeminen 7000-sarjan karttaplotteriin tai aiempaan

Ennen kuin voit liittää Apple iOS laitteen 7000-sarjan karttaplotteriin tai aiempaan, sinun on määritettävä IP-osoite, jotta voit muodostaa yhteyden PicoStation laitteeseen.

**HUOMAUTUS:** nämä toimet koskevat vain tilannetta, jossa Apple iOS laite liitetään 7000-sarjan karttaplotteriin tai aiempaan.

- 1 Avaa iOS laitteessa Asetukset ja valitse Wi-Fi.
- **2** Valitse PicoStation laitteen SSID ja kirjoita salasana.
- 3 Valitse > laitteen PicoStation SSID:n kohdasta.
- 4 Valitse Staattinen.
- 5 Kirjoita IP-osoitekenttään 172.16.1.10.

**HUOMAUTUS:** jos yhdistät useita iOS laitteita, voit antaa useita IP-osoitteita, jotka on erotettu toisistaan pilkulla. Vaihda kunkin laitteen IP-osoitteen viimeiseksi numeroksi luku, joka on suurempi kuin 10, mutta pienempi kuin 255. Esimerkki: 172.16.1.20, 172.16.1.30 ja niin edelleen.

- 6 Kirjoita aliverkon peitekenttään 255.255.0.0. Kaikissa laitteissa on käytettävä samaa aliverkon peitettä.
- 7 Tallenna ja sulje asetukset valitsemalla **Wi-Fi-verkot**.
- **8** Voit lisätä iOS laitteita toistamalla vaiheita 1–7.

### Apple iOS tai Android laitteen kytkeminen 8000sarjan karttaplotteriin tai uudempaan

**HUOMAUTUS:** nämä toimet koskevat vain tilannetta, jossa Apple iOS tai Android laite liitetään 8000-sarjan karttaplotteriin tai uudempaan.

- 1 Avaa iOS tai Android laitteessa Asetukset ja valitse Wi-Fi.
- 2 Valitse PicoStation laitteen SSID ja kirjoita salasana.
- 3 Voit liittää lisää iOS tai Android laitteita toistamalla vaiheita 1 - 2.

### iOS tai Android laitteen ja tukiaseman määrityksen vahvistaminen

- 1 Avaa iOS tai Android laitteessa Garmin veneilysovellus.
- **2** Valitse vaihtoehto:
  - Valitse 7000-sarjan karttaplotterissa tai aiemmassa Määritä > Viestintä > Marine Network.
  - Valitse 8000-sarjan karttaplotterissa tai uudemmassa Asetukset > Viestintä > Marine Network.
- 3 Valitse vaihtoehto:
  - Jos mobiililaite näkyy liitettyjen Marine Network -laitteiden luettelossa karttaplotterissa, PicoStation on asennettu oikein, laite on määritetty oikein ja Garmin veneilysovellus saa yhteyden Garmin Marine Networkiin.

• Jos mobiililaite ei näy karttaplotterissa, tee näiden ohjeiden vianmääritystoimet (Vianmääritys).

### Vianmääritys

Jos iOS tai Android laite ei ole yhteydessä Garmin Marine Networkiin, tee nämä vianmääritystoimet.

### Apple iOS laite 7000 sarjan karttaplotterissa tai aiemmassa - vianmääritys

- iOS laite ei ehkä muodosta yhteyttä PicoStation laitteeseen. Kun yhteys on muodostettu oikein, PicoStation laitteen SSID näkyy laitteessa Wi-Fi-verkkoluettelossa.
  - iOS laitteen asetuksia ei ehkä ole määritetty oikein. Lisätietoja laitteen asetusten määrittämisestä on kohdassa Apple iOS laitteen kytkeminen 7000-sarjan karttaplotteriin tai aiempaan.
  - PicoStation on ehkä asennettu väärin. Kun yhteys on muodostettu oikein, PicoStation laitteen merkkivalo palaa. Katso kohdasta Kytkentäkaavio lisätietoja PicoStation laitteen asentamisesta ja yhdistämisestä.
- Jos laite on yhteydessä PicoStation laitteeseen, mutta ei näy karttaplotterissa, karttaplotteri ei ehkä ole yhteydessä Garmin Marine Networkiin.
- Jos olet tarkistanut, että PicoStation on asennettu oikein, mobiililaitteen asetukset on määritetty oikein ja että laite ei näy karttaplotterissa, voit pyytää lisäohjeita Garmin tuotetuesta.

## Apple iOS laite 8000-sarjan karttaplotterissa tai uudemmassa - vianmääritys

- iOS laite ei ehkä muodosta yhteyttä PicoStation laitteeseen. Kun yhteys on muodostettu oikein, PicoStation laitteen SSID näkyy laitteessa Wi-Fi-verkkoluettelossa.
  - PicoStation on ehkä asennettu väärin. Kun yhteys on muodostettu oikein, PicoStation laitteen merkkivalo palaa. Katso kohdasta Kytkentäkaavio lisätietoja PicoStation laitteen asentamisesta ja yhdistämisestä.
- Jos laite on yhteydessä PicoStation laitteeseen, mutta ei näy karttaplotterissa, karttaplotteri ei ehkä ole yhteydessä Garmin Marine Networkiin.
- Jos olet tarkistanut, että PicoStation on asennettu oikein, mobiililaitteen asetukset on määritetty oikein ja että laite ei näy karttaplotterissa, voit pyytää lisäohjeita Garmin tuotetuesta.

### Android laitteen vianmääritys

- Android laite ei ehkä muodosta yhteyttä PicoStation laitteeseen. Kun yhteys on muodostettu oikein, PicoStation laitteen SSID näkyy laitteessa Wi-Fi-verkkoluettelossa.
  - Asetukset > Wi-Fi > Lisäasetukset > Automaattinen verkon vaihto on ehkä käytössä. Jos Automaattinen verkon vaihto on käytössä, poista se käytöstä.
- PicoStation on ehkä asennettu väärin. Kun yhteys on muodostettu oikein, PicoStation laitteen merkkivalo palaa. Katso kohdasta Kytkentäkaavio lisätietoja PicoStation laitteen asentamisesta ja yhdistämisestä.
- Jos laite on yhteydessä PicoStation laitteeseen, mutta ei näy karttaplotterissa, karttaplotteri ei ehkä ole yhteydessä Garmin Marine Networkiin.
- Jos olet tarkistanut, että PicoStation on asennettu oikein, mobiililaitteen asetukset on määritetty oikein ja että laite ei näy karttaplotterissa, voit pyytää lisäohjeita Garmin tuotetuesta.

### Rajoitettu takuu

Yrityksen Garmin yhden vuoden vakiomuotoinen rajoitettu kuluttajatakuu koskee tätä lisävarustetta. Lisätietoja on osoitteessa www.garmin.com/support/warranty.html.

### Vientitiedot

Garmin Wi-Fi -sovittimet 010-11981-XX on luokiteltu ECCN 5A992 -säädöksen mukaan (U.S. Export Administration Regulation's Commerce Control List). Huomioi, että luokitukset voivat muuttua. Yhdysvaltain vientisäädösten mukaan Yhdysvaltain hallinto määrittää organisaatiolle tai asiakkaalle tietueen viejänä/tuojana vastuun määrittää kohteiden luokitus vienti-/tuontiajankohtana. Kauppaministeriö saattaa vaatia asiakkaan tai kohdemaan mukaan vientilupaa ennen toimitusta.

### Yhteyden ottaminen Garminin tuotetukeen

- Osoitteesta www.garmin.com/support voit tarkistaa maakohtaiset tukitiedot valitsemalla Contact Support.
- Soita Yhdysvalloissa numeroon (913) 397.8200 tai (800) 800.1020.
- Soita Isossa-Britanniassa numeroon 0808 2380000.
- Soita muualla Euroopassa numeroon +44 (0) 870.8501241.

Garmin International, Inc. 1200 East 151st Street Olathe, Kansas 66062, Yhdysvallat

Garmin (Europe) Ltd. Liberty House, Hounsdown Business Park Southampton, Hampshire, SO40 9LR, Iso-Britannia

Garmin Corporation No. 68, Zhangshu 2nd Road, Xizhi Dist. New Taipei City, 221, Taiwan Garmin<sup>®</sup>, Garmin-logo ja BlueChart<sup>®</sup> ovat Garmin Ltd:n tai sen tytäryhtiöiden tavaramerkkejä, jotka on rekisteröity Yhdysvalloissa ja muissa maissa. GMS™ on Garmin Ltd:n tavaramerkki.

Apple<sup>®</sup> on Apple Inc:n rekisteröity tavaramerkki. iOS<sup>®</sup> on Cisco Systems, Inc:n rekisteröity tavaramerkki, jota käytetään Apple Inc:n luvalla. Ubiquiti<sup>™</sup>, PicoStation<sup>™</sup> ja AirOS<sup>®</sup> ovat Ubiquiti, Inc:n tavaramerkkejä.